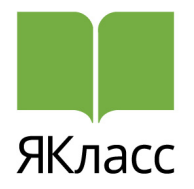

Инструкция по составлению проверочной (домашней) работы на образовательном сайте ЯКласс.

Вы впервые создаете домашнее задание через ЯКласс. Вариант 1. Из ЭлЖур в ЯКласс. Вариант 2. Из ЯКласс в ЭлЖур. Результаты проверочной работы. Отчёт о качестве выполнения работ. Отчёт о количестве созданных работ.

## Вы впервые создаете домашнее задание через ЯКласс.

Вариант 1. Из ЭлЖур в ЯКласс.

Вы находитесь на странице Вашего электронного журнала и собираетесь задать ученикам домашнее задание или проверочную работу.

- 1. Выберите класс, которому будет задано домашнее задание.
- 2. Нажмите на вкладку «Уроки».
- 3. Выберите тему урока или дату для записи и присвоения домашнего задания.
- 4. В графе «домашнее задание» нажмите левой кнопкой мыши. На экране появится «окошко»:
  - В большом «окошке» 1 напишите название домашнего задания, например: «Домашнее задание с ЯКласс».
  - Выберите число, к которому ученики завершат работу по Вашему заданию, нажав на «число».
  - Маленькое «окошко», над которым написано «мин.» 2 укажите время в минутах (сколько времени затратит ученик на выполнение задания).

| Сценки            | Уроки Итоговые Успеваемость                                   | Аналитика Замечания                                             | События                | « II полугодие |  |  |
|-------------------|---------------------------------------------------------------|-----------------------------------------------------------------|------------------------|----------------|--|--|
| Алгебра (Ив       | Алгебра (Иванов М. В.) График КР Календарию-тематический план |                                                                 |                        |                |  |  |
| Мед-гум-пед       | Эко-инф                                                       |                                                                 |                        |                |  |  |
| Дата              | Тема урока                                                    | Д                                                               | омашнее задание        | Инд. Д/З       |  |  |
|                   | Дано: 73, по плану: 75                                        | 1                                                               | 2                      |                |  |  |
| 134. 29.05        | Тема урока                                                    | <ul> <li>Домашиное задани</li> <li>Прикрепить рекурс</li> </ul> | по к на кан. Понколи С | 3<br>35        |  |  |
| 133. <b>28.05</b> |                                                               |                                                                 | 3                      | <u>3</u> 2     |  |  |

- Под большим «окошком» слева Вы увидите красную надпись «Прикрепить ресурс» ③. Нажмите.
- На экране откроется окно, где перечисляются возможные для прикрепления к домашнему заданию ресурсы. Выберите «Тесты на ЯКласс». Нажмите.
- Вы видите, что в окне появились несколько вариантов кнопок:
  - о «Создать тест на ЯКласс»
  - о «Получить мои тесты из ЯКласс»
  - о «Посмотреть мои тесты на ЯКласс»
- Если Вы впервые создаете домашнюю или проверочную работу, то нажмите «Создать тест на ЯКласс».
- 5. Нажав на кнопку «Создать тест на ЯКласс», Вы перейдёте на сайт ЯКласс в раздел «Создание проверочной работы».

### Раздел «Создание проверочной работы».

Шаг 1. Настройки.

- Впишите тему домашнего задания.
- Напишите для своих учеников инструкцию к заданию: текст, которой будет выслан учащимся на электронную почту.
- Укажите дату и время начала и окончания выполнения задания.

31

Воспользуйтесь удобным календарём, нажав на иконку «Календарик».

- Цифрами введите время, отведенное учащимся для выполнения задания. Поставьте галочку:
  - Если Вы не хотите ограничивать время выполнения задания учащимися то оставьте данный пункт без изменений.
  - Если Вы хотите, чтобы учащиеся видели результат сразу после выполнения работы, поставьте галочку.

• Нажмите кнопку «Продолжить».

## Шаг 2. Задания.

- Выберите Ваш предмет.
- Выберите класс.
- В графе «Быстрый поиск» начните вводить тему или понятие, которые будут в задании или выберите тему из предложенных ниже.
- Выбирая задание, можно посмотреть, как оно выглядит для учителя и для учащихся, нажав на название задания. Если Вас устраивает данное задание, поставьте напротив него галочку. Обратите внимание, что каждый обучающий объект помечен в зависимости от того, что он из себя представляет: методическое указание, теория, задание или тесты. Также задания можно выбирать по уровню сложности.
- Справа в меню «Выбранные задания» Вы видите то, что выбрали, и можете удалить то или иное задание, нажав на иконку «Корзина».

# Π

- Обратите внимание, что при выборе теста появляется сразу несколько заданий. Также любое задание можно добавить в проверочную работу ещё раз и менять последовательность заданий.
- После того, как все задания выбраны, нажмите кнопку «Сохранить», а затем «Продолжить».

### Шаг 3. Учащиеся.

- В пункте «Работа для пользователей» по умолчанию выбран ЭлЖур.
- На следующем шаге после публикации проверочной работы Вы сможете импортировать её в ЭлЖур и задать в качестве домашнего задания.
- Нажмите «Продолжить».

### Шаг 4. Обзор и подтверждение.

- Поздравляем! Ваша проверочная работа успешно создана! Проверьте, пожалуйста, данные.
- В данном разделе Вы видите всю информацию по созданному Вами домашнему заданию: тема, максимальное количество баллов, дата и время начала и окончания, задания и условия, необходимые для выполнения работы.
- Вы можете:
  - Вернуться назад к предыдущим шагам, нажав на кнопку «Вернуться назад».

- «Сохранить как черновик», не отправляя задания.
- о «Удалить».,
- «Посмотреть» в отдельном окне.
- о Отправить созданную Вами работу в ЭлЖур, нажав «Опубликовать».
- После того, как работа будет опубликована, её нельзя будет редактировать.

#### Шаг 5. Приглашение пользователей.

Для того, чтобы разместить созданную проверочную работу в ЭлЖур:

- Зайдите в ЭлЖур со своим логином и паролем.
- Выберите класс.
- Выберите вкладку «Уроки».
- Заполните тему урока и выберите «Прикрепить ресурс» для домашнего задания.

Для того, чтобы посмотреть качество выполнения учениками задания через ЭлЖур:

### Вариант 1.

Во вкладке «Домашняя работа» нажмите на синие стрелочки под иконкой 🚨

• Вам откроется заданное на определённое число задание из ЯКласс.

|                               | 5R     |                           |
|-------------------------------|--------|---------------------------|
| мед-гум-пед<br>Общеобразоват. | 28 МАЯ |                           |
| Общее задание:                | Тест   | <b>ବ୍ଚ</b> ( <b>ବ୍ଚ</b> ) |
| 1. Макаров Сергей             |        |                           |
| 2. Нечепорук Вероника         |        |                           |

- Нажмите на первую ссылку 🏷 (%).
  - Вы автоматически перейдётена сайт ЯКласс в раздел «Проверочные работы» и сможете посмотреть ту работу, которая была задана.
  - Нажмите на выделенную синим цветом ссылку «Проверочные работы». перед Вами список созданных работ.
  - Выберите работу, за ходом выполнения которой собираетесь наблюдать.
- Нажмите на вторую ссылку 🏷 (%)
  - Вы автоматически перейдёте на сайт ЯКласс в раздел «Проверочные работы» и сможете посмотреть детальный отчёт по результатам каждого ученика.

Вариант 2.

• Во вкладке «Классный журнал», затем «Уроки». В графе «Домашнее

задание», нажмите на иконку 🔄 .

- Вы автоматически перейдёте на сайт ЯКласс в раздел «Проверочные работы».
- Нажмите на, выделенную синим цветом ссылку «Проверочные работы». Перед Вами список созданных работ.
- Выберите работу, за ходом выполнения которой собираетесь наблюдать.
- 6. Отчёт о качестве выполнения работ.

Вы можете:

- посмотреть:
  - о список учителей из Вашей школы, создавших проверочные работы;
  - название предмета;
  - количество заданных работ;
  - уровень выполнения работ в процентах и количестве учеников (высокий, оптимальный, недостаточный, не выполнено);
  - количество учеников, получивших проверочную работу.
- Распечатать отчёт, нажав на «Печать».
- Открыть отчёт в виде документа в формате PDF, нажав на «Открыть PDF».

Результаты учащихся Вы сможете перенести в электронный журнал.

С подпиской Я+ ученики видят шаги решения заданий и самостоятельно делают работу над ошибками.

Подписка «Я+» поможет разобрать непонятную тему, с лёгкостью разделаться с домашней работой, подготовиться к контрольной или экзамену. Любой абонемент «Я+» — на день, на месяц или на год — включает в себя ответы на все задания на сайте и подробные шаги решения для каждого задания.

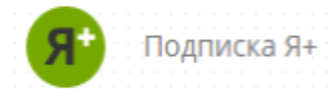

Подключить Я+ можно, нажав в меню сайта на иконку

Для того, чтобы подключить услегу «Я+»

• Откройте раздел «Подписка Я+».

• Выберите вид услуги, нажмите на кнопку «Купить» и следуйте дальнейшим указаниям. Услуга будет подключена в течение 24 часов.

7. Отчёт о количестве созданных работ.

Вы можете:

- Посмотреть:
  - о список учителей из Вашей школы, создавших проверочные работы;
  - название предмета;
  - количество заданных работ;
  - о класс и количество учеников, которым задана работа;
  - о сколько процентов учеников выполнили заданную работу.
- Распечатать отчёт, нажав на «Печать».
- Открыть отчёт в виде документа в формате PDF, нажав на «Открыть PDF».

Вариант 2. Из ЯКласс в ЭлЖур.

Вы находитесь на сайте ЯКласс и собираетесь задать своим учащимся домашнее задание таким образом, чтобы оно появилось у Вас в электронном журнале и учащихся — в электронном дневнике.

# Вы впервые создаете проверочную (домашнюю) работу на ЯКласс.

- 1. В меню сайта, расположенном слева или вверху Вашего экрана, выберите пункт «Проверочные работы». Нажмите.
- 2. Вы находитесь в разделе создания проверочных работ.

# Шаг 1. Настройки.

- Впишите тему домашнего задания.
- Напишите для своих учеников инструкцию к заданию: текст, которой будет выслан учащимся на электронную почту.
- Укажите дату и время начала и окончания выполнения задания.

Воспользуйтесь удобным календарём, нажав на иконку «Календарик».

31

• Цифрами введите время, отведенное учащимся для выполнения задания. Поставьте галочку:

- Если Вы не хотите ограничивать время выполнения задания учащимися то оставьте данный пункт без изменений.
- Если Вы хотите, чтобы учащиеся видели результат сразу после выполнения работы, поставьте галочку.
- Нажмите кнопку «Продолжить».

## Шаг 2. Задания.

- Выберите Ваш предмет.
- Выберите класс.
- В графе «Быстрый поиск» начните вводить тему или понятие, которые будут в задании или выберите тему из предложенных ниже.
- Выбирая задание, можно посмотреть, как оно выглядит для учителя и для учащихся, нажав на название задания. Если Вас устраивает данное задание, поставьте напротив него галочку. Обратите внимание, что каждый обучающий объект помечен в зависимости от того, что он из себя представляет: методическое указание, теория, задание или тесты. Также задания можно выбирать по уровню сложности.
- Справа в меню «Выбранные задания» Вы видите то, что выбрали, и можете

удалить то или иное задание, нажав на иконку «Корзина». Обратите внимание, что при выборе теста появляется сразу несколько заданий. Также любое задание можно добавить в проверочную работу ещё раз и менять последовательность заданий.

• После того, как все задания выбраны, нажмите кнопку «Сохранить», а затем «Продолжить».

# Шаг 3. Учащиеся.

- В работе для пользователей, выберите «ЭлЖур».
- Нажмите «продолжить».

# Шаг 4. Обзор и подтверждение.

- Поздравляем! Ваша проверочная работа успешно создана! Проверьте, пожалуйста, данные.
- В данном разделе Вы видите всю информацию по созданному Вами домашнему заданию: тема, максимальное количество баллов, дата и время начала и окончания, задания и условия, необходимые для выполнения работы.
- Вы можете вернуться назад к предыдущим шагам, нажав на кнопку «Вернуться назад». «Сохранить как черновик», не отправляя задания.

«Удалить», «Посмотреть» в отдельном окне или отправить созданную Вами работу в ЭлЖур, нажав «Опубликовать».

• После того, как работа будет опубликована, её нельзя будет редактировать.

## Шаг 5. Приглашение пользователей.

Для того, чтобы разместить созданную проверочную работу в ЭлЖур:

- Зайдите в ЭлЖур со своим логином и паролем.
- Выберите класс.
- Выберите вкладку «Уроки».
- Заполните тему урока и выберите «Прикрепить ресурс» для домашнего задания.
- Нажмите «Готово».

Результаты учащихся Вы сможете перенести в электронный журнал.

# 3. Результаты проверочной работы.

Вы можете:

- Узнать о результатах созданной Вами проверочной работы:
  - Какой класс выполняет работу.
  - Максимальное количество баллов, начисляемых за всю, правильно выполненную работу.
  - Сколько учащихся выполняют или не выполняют работу.
  - Время, затраченное учеником на выполнение работы.
  - Количество баллов, набранных каждым учеников за все и каждое отдельное задание.
- Редактировать результаты задания у отдельно взятого ученика, нажав на кнопку «Карандаш». Вам откроется задание, где Вы можете исправить набранный учеником балл за задание, нажав «Исправить».
   Вы можете:
  - Распечатать данное задание, нажав на «Распечатать».
  - Написать и отправить отзыв или комментарий ученику по данному заданию, нажав на «Отравить отзыв».
  - Перейти к следующему или вернуться к предыдущему заданию, нажав на «Следующее», «Предыдущее».
- Сделать копию работы, нажав на «Повторить».
- Распечатать задания, нажав на «Распечатать задания».
- Распечатать результаты, нажав на «Распечатать результаты».
- Пригласить учеников в проверочную работу, нажав на «Пригласить пользователей». Специально для Вашей проверочной работы будет

создана ссылка, которую можно скопировать и отправить учащимся по электронной почте или разместить в электронном журнале. Ссылка позволит любому пользователю выполнить работу и будет работать, пока срок выполнения работы не истечёт.

- Закончить работу, нажав «Закончить». Таким образом, проверочная работа будет закончена, не смотря на сроки окончания, указанные при её создании.
- Вернуться обратно к списку своих проверочных работ, нажав «Вернуться назад».

4. Отчёт о качестве выполнения работ.

Вы можете:

- посмотреть:
  - о список учителей из Вашей школы, создавших проверочные работы;
  - название предмета;
  - количество заданных работ;
  - уровень выполнения работ в процентах и количестве учеников (высокий, оптимальный, недостаточный, не выполнено);
  - количество учеников, получивших проверочную работу.
- Распечатать отчёт, нажав на «Печать».
- Открыть отчёт в виде документа в формате PDF, нажав на «Открыть PDF». Результаты учащихся Вы сможете перенести в электронный журнал.

С подпиской Я+ ученики видят шаги решения заданий и самостоятельно делают работу над ошибками.

Подписка «Я+» поможет разобрать непонятную тему, с лёгкостью разделаться с домашней работой, подготовиться к контрольной или экзамену. Любой абонемент «Я+» — на день, на месяц или на год — включает в себя ответы на все задания на сайте и подробные шаги решения для каждого задания.

Подключить Я+ можно, нажав в меню сайта на иконку

Для того, чтобы подключить услегу «Я+»

- Откройте раздел «Подписка Я+».
- Выберите вид услуги, нажмите на кнопку «Купить» и следуйте дальнейшим указаниям. Услуга будет подключена в течение 24 часов.

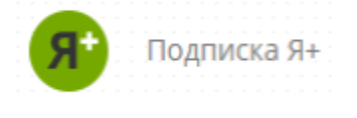

5. Отчёт о количестве созданных работ.

#### Вы можете:

- Посмотреть:
  - о список учителей из Вашей школы, создавших проверочные работы;
  - название предмета;
  - количество заданных работ;
  - класс и количество учеников, которым задана работа;
  - о сколько процентов учеников выполнили заданную работу.
- Распечатать отчёт, нажав на «Печать».
- Открыть отчёт в виде документа в формате PDF, нажав на «Открыть PDF».